## Postup zápisu do LMS Barborka2 - kombinované studium

- 1. Adresa v internetovém prohlížeči: <u>http://barborka.vsb.cz/~barborka2</u>
- 2. Přihlášení do systému jako do EDISONu: kód studenta zapsat do "Přihlašovacího jména", heslo zapsat do

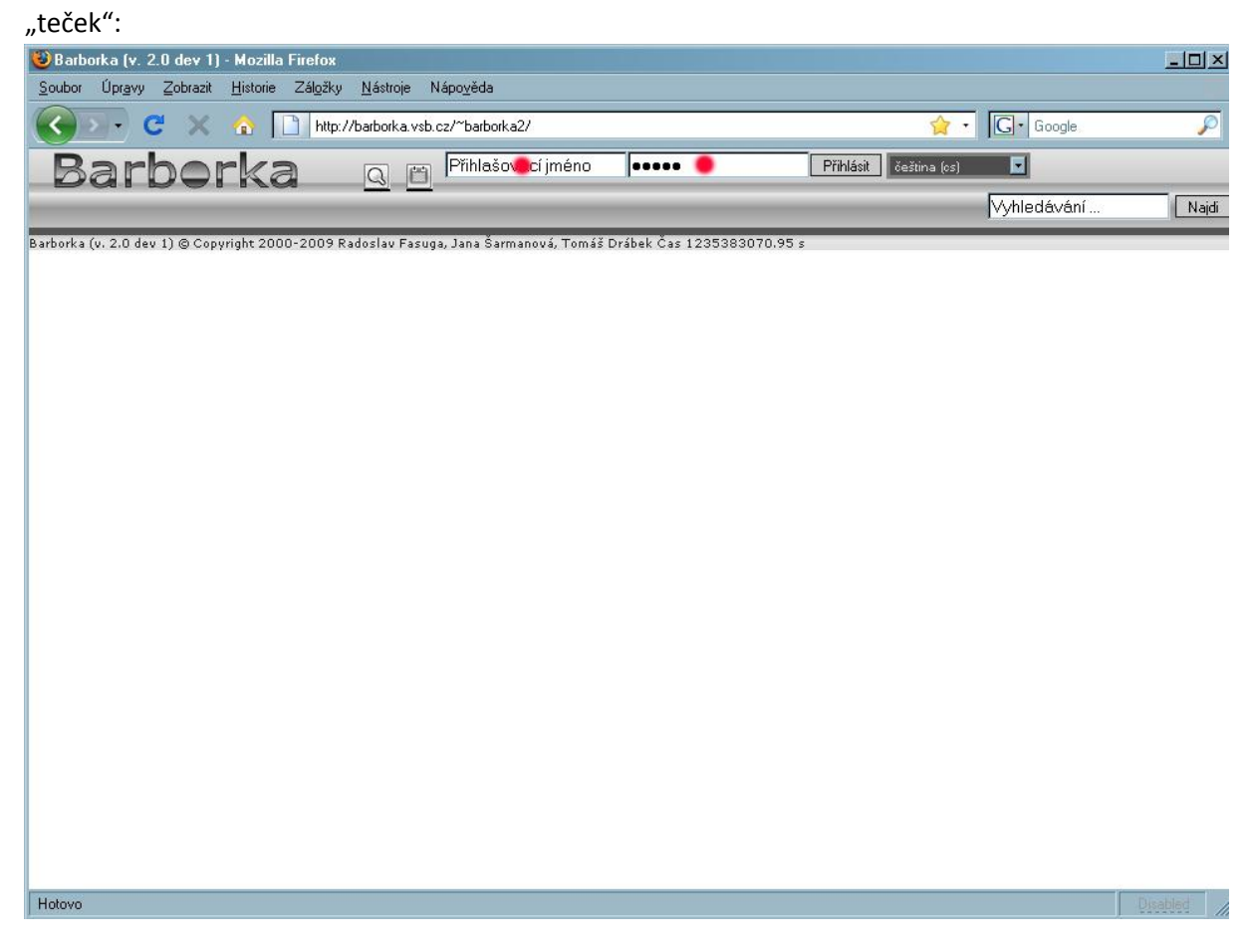

3. V systému kliknout na obdélník

| "Student":                                                                                                    |                |             |       |
|----------------------------------------------------------------------------------------------------|----------------|-------------|-------|
| 🥹 Barborka (v. 2.0 dev 1) - Mozilla Firefox                                                                                                    |                |             | _ 8 × |
| Soubor Úprgevy Zokrast Historie Zsłyżky Nistorie Nispozieda                                                                                                    |                |             |       |
| 🕢 💽 🧭 🗶 🐧 🛄 http://taskoika.vitk.cz/*faskoika.vitk.cz/*fasko | ☆ · G · Google |             | P     |
|                                                                                                    |                |             |       |
| Student Komunikace Nastavení                                                                                                    |                | Vyhledávání | Najdi |
| Barborka (v. 2.0 dev 1) @ Cepyright 2000-2009 Radeslav Fasuga. Jana Šarmanová. Tomáš Drábek Čas 1235382431.62 s                                                                                                    |                |             |       |

4. V dalším menu kliknout na obdélník "Studijní

plán":

|             | _ 8 ×       |
|-------------|-------------|
|             |             |
|             | P           |
|             |             |
| Vyhledávání | Najdi       |
|             |             |
|             | Vyhledávání |

- 5. Následující stránce věnujte zvýšenou pozornost, je třeba správně vyplnit označená
  - pole:

| Barborka (v. 2.0 dev 1) - Mozilla Firefox                                                   |                                                     |             |                | _           | 8 ×   |
|---------------------------------------------------------------------------------------------|-----------------------------------------------------|-------------|----------------|-------------|-------|
| Soubor Úpr <u>avy Z</u> obrazit <u>H</u> istorie ZálgBky <u>N</u> ástroje Nápo <u>v</u> ěda |                                                     |             |                |             |       |
| 🔇 🖂 🧭 👔 http://barborka.vsb.cz/~barborka2/index.php?selected_menu=stu                       | ider), plane                                        |             | 🟠 🔹 🗔 🕻 Google |             | P     |
|                                                                                             | čeština (ts) 🛛                                      |             |                |             |       |
| Student Komunikace Nastaveni                                                                |                                                     |             |                | Vyhledávání | Najdi |
| Studijni plžn Studijní materiály Testy Úkoly Tutoriály Evaluace                             | Přihlážení k aktivitě 🔹 Studijní výsledky 🔹 Histori |             |                |             |       |
| Studijní plán                                                                               |                                                     |             |                |             |       |
|                                                                                             | Základní informa                                    | ice         |                |             |       |
|                                                                                             | Odeslot                                             |             |                |             |       |
| Nastavení uživatele                                                                         |                                                     |             |                |             |       |
| Název ročníku                                                                               | Strakals                                            |             |                | ×           |       |
| Forma                                                                                       | O prezenční                                         | O distanční | I komonovane   |             |       |
| Název studijního plánu                                                                      |                                                     |             |                |             |       |
| Název studíjního plánu                                                                      | B-MT (hitormatika a výpočetní technika - IT)        |             |                |             |       |
|                                                                                             | Odeslat                                             |             |                |             |       |
|                                                                                             |                                                     |             |                |             |       |

Řádky je nutno rozkliknout černými trojúhelníčky na koncích řádků a vybrat správné volby:

Název ročníku: 1\_STI

Forma studia – kliknout do kolečka u formy "kombinovaná"

Název studijního plánu: Stavební inženýrství

Poté kliknout na libovolné "Odeslat".

6. Kliknout do označeného místa na tučná čísla

#### 205201:

| 🥹 Barborka (v. 2.0 dev 1) - Mozilla Fire            | efox                                                |                                                           |                   |         |         |                        |             | _ 8 × |
|-----------------------------------------------------|-----------------------------------------------------|-----------------------------------------------------------|-------------------|---------|---------|------------------------|-------------|-------|
| Soubor Úpr <u>avy Z</u> obrazit <u>H</u> istorie Zá | il <u>o</u> 3ky <u>N</u> ástroje Nápo <u>v</u> ěda  |                                                           |                   |         |         |                        |             |       |
| 🔇 💽 C 🗙 🏠 🗋                                         | http://barborka.vsb.cz/~barborka2/index.php?selecte | d_menu=student.plane.extract&form_action=get&id=STPGL_ICL | 1045579CIKC       |         |         | 습 · Google             |             | P     |
| Barborka                                            |                                                     | Odhlásit čežina (cs) 🗖                                    |                   |         |         |                        |             |       |
| Student Komunikace                                  | Nastavení                                           |                                                           |                   |         |         |                        | Vyhledávání | Najdi |
| Studijní plán 📕 Studijní materiály                  | Testy Úkoly Tutoriály Er                            | valuace 📲 Přihlášení k aktivitě 📲 Studijní výsled         | ky Historie       |         |         |                        |             |       |
| Výpis studijního plánu                              |                                                     |                                                           |                   |         |         |                        |             |       |
|                                                     |                                                     | 2                                                         | ákladní informace |         |         |                        |             |       |
| Základní hodnoty                                    |                                                     |                                                           |                   |         |         |                        |             |       |
| Název studijního plánu                              |                                                     | Stavebni inzenyrstvi                                      |                   |         |         |                        |             |       |
| Etapa                                               |                                                     | 1                                                         |                   |         |         |                        |             |       |
| Forma                                               |                                                     | kombinované                                               |                   |         |         |                        |             |       |
| Označení období                                     |                                                     | letni_semestr_20082009                                    |                   |         |         |                        |             |       |
| Zapsané předměty                                    |                                                     |                                                           |                   |         |         |                        |             |       |
|                                                     | 7 7 7 2kratka předmětu                              | Náray předměty                                            | Diffimani         | Kendity | Two     | Orpačení období        |             | ěkce. |
| 205201                                              | PC                                                  | Počítačové praktikum                                      | Jurcikova         | 4       | povinný | letni semestr 20082009 |             |       |
| Zobrazeno: 1 · 1 z 1 H 4 1                          | (F) (F)                                             |                                                           |                   | 1       |         |                        |             |       |

#### 7. Kliknout dolů na skupinu

### ,1 komb":

| 🕽 Barborka (v. 2.0 dev 1) - I           | Mozilla Firefox                                    |                          |                                                                                                    |                  |                         |                            |
|-----------------------------------------|----------------------------------------------------|--------------------------|----------------------------------------------------------------------------------------------------|------------------|-------------------------|----------------------------|
| oubor Úpr <u>avy Z</u> obrazit <u>H</u> | <u>H</u> istorie Zál <u>o</u> žky <u>N</u> ástroji | e Nápo <u>v</u> ěda      |                                                                                                    |                  |                         |                            |
|                                         | http://barborka                                    | ush on /~barbork a? /ind | ev.php?form_action=                                                                                             | aet&selected_me  | nu-student plane extra  |                            |
|                                         |                                                    | .vsb.cz/ balburkaz/ind   | ex.php?ioini_action=                                                                                            | gelaselected_me  | nu=student.plane.extrat |                            |
| Barbor                                  | ka a                                               | <b>(1)</b>               | b0 (( ))                                                                                                    | hlásit čeština l | (cs) 🔽                  |                            |
| Student Komun                           | ikaco Nactau                                       |                          |                                                                                                    |                  |                         | Whiedávání                 |
|                                         |                                                    | em Vitatu                | n dia angle angle angle angle angle angle angle angle angle angle angle angle angle angle angle angle angle ang | Dishid           | Zand In a barrie Z      |                            |
| studijni plan 📲 studijni r              | naterialy lesty                                    |                          | naiy Evalua                                                                                                    | ce prinia        | seni k aktivite         | Studijni Vysleaky Aistorie |
| ýpis plánu pře                          | dmětu:                                             | •                        |                                                                                                    |                  |                         |                            |
|                                         |                                                    | Základní informace       | 2                                                                                                    | Doplňkové        | é informace             |                            |
|                                         |                                                    |                          |                                                                                                    |                  |                         |                            |
| Název organizační struktur              | r <b>y</b>                                         |                          |                                                                                                    |                  |                         |                            |
| Identifikace organizační s              | truktury                                           |                          | stavebni_inzen                                                                                                  | yrstvi           |                         |                            |
|                                         |                                                    |                          |                                                                                                    |                  |                         |                            |
| Základní hodnoty                        |                                                    |                          |                                                                                                    |                  |                         |                            |
| Označení předmětu                       |                                                    | 205201                   |                                                                                                    |                  |                         |                            |
| Název předmětu                          |                                                    | Počítačové j             | praktikum                                                                                                    |                  |                         |                            |
| Zkratka předmětu                        |                                                    | PC                       |                                                                                                    |                  |                         |                            |
| Garant předmětu                         |                                                    | Lenka Jurci              | (ova (jur64)                                                                                                    |                  |                         |                            |
| Anotace předmětu                        |                                                    |                          |                                                                                                    |                  |                         |                            |
| Ukončení předmětu                       |                                                    | zkouška                  |                                                                                                    |                  |                         |                            |
|                                         |                                                    |                          |                                                                                                    |                  |                         |                            |
| Rozsah výuky                            |                                                    |                          |                                                                                                    |                  |                         |                            |
| Přednášky 0                             | Cvičení O                                          | Lat                      | ioratoře O                                                                                                    |                  | PC 2                    | Příprava O                 |
|                                         |                                                    |                          |                                                                                                    |                  |                         |                            |
| Minimální a maximální počt              | ty studentů                                        |                          |                                                                                                    |                  |                         |                            |
| Minimální počet studentů                | 0                                                  |                          | Maxi                                                                                                    | imální počet st  | udentů 700              |                            |
|                                         |                                                    |                          |                                                                                                    |                  |                         |                            |
| Platnost předmětu                       |                                                    |                          |                                                                                                    |                  |                         |                            |
| Začátek platnosti                       | 2008-02-21                                         |                          | Kon                                                                                                    | ec platnosti     | 2010-12-                | 31                         |
|                                         |                                                    |                          |                                                                                                    |                  |                         |                            |
|                                         |                                                    |                          |                                                                                                    |                  | a f                     |                            |
| kupiny student                          | tů v daném pì                                      | <sup>r</sup> edmětu (za  | apsán na:                                                                                                    | 1_komb           | )                       |                            |
| Zobrazeno: 1 - 4 z 4                    | <b>IIIIII</b>                                      |                          |                                                                                                    |                  |                         |                            |
| lázev skupiny                           | Typ skupiny                                        | Učebna                   | Týdny                                                                                                    | den              | čas                     | Počet studentů             |
| _STI_Papaj                              | cvičení                                            | A1033                    | všechny                                                                                                    | Středa           | 07:00 - 09:00           | 78                         |
| _STI_Jurčíková                          | cvičení                                            | A1033                    | všechny                                                                                                    | Středa           | 08:00 - 10:00           | 85                         |
| _STI_Valíček                            | cvičení                                            | A1033                    | všechny                                                                                                    | Středa           | 10:00 - 12:00           | 93                         |
| _komb                                   | cvičení                                            | lp_a_209                 | všechny                                                                                                    | Pátek            | 16:00 - 19:00           | 70                         |

 1\_511\_vancex

 1\_komb
 cvičení

 Zobrazeno: 1 - 4 z 4
 K € 1

Barborka (v. 2.0 dev 1) © Copyright 2000-2009 Radoslav Fasuga, Jana Šarmanová, Tomáš Drábek Čas 1235392030.43 s

8. Na následující stránce kliknout na šedý obdélník

### "Zapsat":

|                                                                                                    | http://barborka.vsb.cz/~barborka2/index.php?selected_meni | u-student.plane.extract.course.group&course_global_id=0 | DUUGL_ICL102229V2RE7&stud                                                                                                    | ty_plane_global_id=STPGL_ICL1                                                                                                    | U455/9LIKUStorm_action=get6id=GRC0I 😭 🔹 🛛 🕒 🖬 | Loogle      |   |
|----------------------------------------------------------------------------------------------------|-----------------------------------------------------------|---------------------------------------------------------|----------------------------------------------------------------------------------------------------|----------------------------------------------------------------------------------------------------|-----------------------------------------------|-------------|---|
| Barborka                                                                                                    |                                                           | śsk – čeśtina (cs) 🔄                                    |                                                                                                    |                                                                                                    |                                               |             |   |
| Kamunikasa                                                                                                    |                                                           |                                                         |                                                                                                    |                                                                                                    |                                               | Wybledávání |   |
| ditai alia                                                                                                    | h Task Uhala Takaidh Euskasa                              | Diblight to stand the Charding state                    | lius Minhauta                                                                                                    | _                                                                                                    |                                               | L'Augustan  |   |
| dijni plan 📲 studijni material                                                                                                    | ių restų kolų rutonalų kvaluace                           | Priniaseni k aktivite studijni vysled                   | Histone                                                                                                    |                                                                                                    |                                               |             | _ |
| pis skupiny stude                                                                                                    | entů: 🕒                                                   |                                                         |                                                                                                    |                                                                                                    |                                               |             |   |
|                                                                                                    |                                                           | 25                                                      | ákladní informace                                                                                                    |                                                                                                    |                                               |             |   |
|                                                                                                    |                                                           |                                                         |                                                                                                    |                                                                                                    |                                               |             |   |
| ákladní hodnoty                                                                                                    |                                                           |                                                         |                                                                                                    |                                                                                                    |                                               |             |   |
| Akademický rok                                                                                                    |                                                           | 2008/2009 - letní semestr (FS)                          |                                                                                                    |                                                                                                    |                                               |             |   |
| fyp skupiny                                                                                                    |                                                           | cvičení                                                 |                                                                                                    |                                                                                                    |                                               |             |   |
| Název skupiny                                                                                                    |                                                           | 1_komb                                                  |                                                                                                    |                                                                                                    |                                               |             |   |
|                                                                                                    |                                                           |                                                         |                                                                                                    |                                                                                                    |                                               |             |   |
| itomace pro rozvm                                                                                                    | le = 209                                                  |                                                         | Kanadha                                                                                                    |                                                                                                    |                                               |             |   |
| uceona .                                                                                                    | 10_a_x07                                                  |                                                         | - Cl                                                                                                    |                                                                                                    |                                               |             |   |
| den                                                                                                    | Pater                                                     |                                                         | Tydny                                                                                                    |                                                                                                    | vsechny                                       |             |   |
| lačátek                                                                                                    | 16:00:00                                                  |                                                         | Konec                                                                                                    |                                                                                                    | 19:00:00                                      |             |   |
| znam tutorů                                                                                                    | 1.00                                                      | [                                                       | Zappat                                                                                                    |                                                                                                    |                                               |             |   |
| Zobrazeno: 1 - 1 z 1 (1)                                                                                                    | 1                                                         | [                                                       | Zapsat                                                                                                    | Imáno uživatele                                                                                                    |                                               |             |   |
| zznam tutorů  <br>Zobrazenci 1 - 1 z 1 (4 (∢<br>Nlašovací jméno ▲<br>(4                                                                                                    | 11.7.9                                                    | [                                                       | Zapost                                                                                                    | Jméno uživatele<br>Juríkova                                                                                                    |                                               |             |   |
| Zobrazeno: 1 - 1 z 1 (f) (f)<br>Našovací jméno 📥<br>14<br>Zobrazeno: 1 - 1 z 1 (f) (f)                                                                                                    | 1.7.7                                                     | [                                                       | Zapsot                                                                                                    | Jméno uživatele<br>Jurcikova                                                                                                    |                                               |             |   |
| aznam tutorů<br>Zobrazeno:1-1z1 (* €<br>Nažovací jméno ▲<br>64<br>Zobrazeno:1-1z1 (* €                                                                                                    | 1 1 1                                                     | [                                                       | Zapost                                                                                                    | Jméno uživatele<br>Jurdicova                                                                                                    |                                               |             |   |
| zoham tutorů  <br>Zobracenoi 1-1z1 ( ( )<br>Matovatí jméno ▲<br>4<br>Zobracenoi 1-1z1 ( ) ( )<br>zznam studentů (                                                                                                    |                                                           | [                                                       | Zapset 3                                                                                                    | Jméno uživatele<br>Jurokova                                                                                                    |                                               |             |   |
| zoham tutorů  <br>Zobrazeno 1 - 1z 1 (*) (*)<br>4<br>Zobrazeno 1 - 1z 1 (*) (*)<br>zobrazeno 1 - 4z 49 (*)<br>Zobrazeno 1 - 49 z 49 (*)                                                                                                    | 1 T T T                                                   | [                                                       | Zapost                                                                                                    | Jméno uživatele<br>Jurokova<br>Točno uživatele                                                                                                    |                                               |             |   |
| Zobrazeno: 1 - 1 z 1 (* ) (*<br>Jobrazeno: 1 - 1 z 1 (* ) (*<br>4<br>Zobrazeno: 1 - 1 z 1 (* ) (*<br>Zobrazeno: 1 - 1 2 z 6) (*<br>Jobrazeno: 1 - 1 9 z 6) (*<br>Jobrazeno: 1 - 1 9 z 6) (*<br>Jobrazeno: 1 - 1 9 z 6) (*                                                                                                    | 1                                                         | [                                                       | Zaptal                                                                                                    | Jméno uživatele<br>Jurokova<br>Jméno uživatele<br>endel                                                                                                    |                                               |             |   |
| znam tutorů<br>Zohraeno:1:121 (* (*<br>kalovací proko &<br>4<br>Cohraeno:1:121 (* (*<br>znam studentů<br>Zohraeno:1:49269 (*<br>Hadovací proko &<br>158<br>85                                                                                                    | 1 T T                                                     | [                                                       | Zapost                                                                                                    | Jméno uživatele<br>jurokova<br>Jméno uživatele<br>ondel<br>avvik                                                                                                    |                                               |             |   |
| znam tutorů<br>Zobrasenoi 1 - 1 z 1 (* ) (* )<br>2obrasenoi 1 - 1 z 1 (* )<br>2obrasenoi 1 - 1 z 1 (* )<br>Zobrasenoi 1 - 1 z 1 (* )<br>Zobrasenoi 1 - 69 z 69 (* )<br>Isladovací jiméno &<br>159<br>883<br>806                                                                                                    |                                                           |                                                         | Zapost                                                                                                    | Jméno uživatele<br>Jurokova<br>Jméno uživatele<br>Gradal<br>asvik.                                                                                                    |                                               |             |   |
| Zznam tutorů<br>Zdvarano 1-111 (* (*<br>Makovací podno &<br>d<br>zznam studentů<br>Lise<br>158<br>159<br>159<br>159<br>159<br>159<br>159<br>159<br>159                                                                                                    |                                                           | [                                                       | 2200500 3<br>3<br>3<br>4<br>8<br>8<br>8<br>8<br>8<br>8<br>8<br>8<br>8<br>8<br>8<br>8<br>8<br>8<br>8<br>8                                                                                                    | Iméno uživatele<br>Igrofikova<br>Jméno uživatele<br>Andel<br>Javik.<br>Buchtova<br>Chalopskova                                                                                                    |                                               |             |   |
| Zabrazeno: 1 - 1 z 1 ( ) ( ) ( )<br>Zabrazeno: 1 - 1 z 1 ( ) ( )<br>Makovać jimime ▲<br>14<br>Zabrazeno: 1 - 1 z 1 ( ) ( )<br>Zabrazeno: 1 - 1 z 1 ( ) ( )<br>Makovać jimime ▲<br>11 z<br>11 z<br>11 z<br>11 z<br>11 z<br>11 z<br>11 z<br>11                                                                                                    |                                                           |                                                         | Zaport                                                                                                    | Iméno uživatele<br>Jureškova<br>Améno uživatele<br>Andal<br>Andal<br>Judiotova<br>Chalospkova<br>Chronel                                                                                                    |                                               |             |   |
| Zabraeno 1 - 1 2 1 1 1 1 1 1 1 1 1 1 1 1 1 1 1 1                                                                                                    | 1 T T<br>1 T T<br>T 1 T T                                 | [                                                       | Zapent                                                                                                    | Imino uživatele<br>uurokova<br>dmino uživatele<br>okdal<br>aarik<br>Juditosa<br>Dubaugkova<br>Dihalougkova<br>Dihalougkova<br>Dihalougkova                                                                                                    |                                               |             |   |
| znam tutorů<br>Zobrano: 1-121 ( )<br>dalovací jméno A<br>4<br>Zobrano: 1-121 ( )<br>Zobrano: 1-92 69 ( )<br>Sobrano: 1-92 69 ( )<br>Sobrano: 1-92                                                                                                    | 1                                                         |                                                         | Zapont                                                                                                    | Iméno uživatele<br>Junéno uživatele<br>ondal<br>Janton uživatele<br>Ondal<br>Judiotas<br>Dialougkova<br>Chalougkova<br>Chalougkova<br>Chalougkova                                                                                                    |                                               |             |   |
| Znham tutorů<br>Zdvarano 1 - 1 z 1 ( )<br>Zdvarano 1 - 1 z 1 ( )<br>Zdvarano 1 - 1 z 1 ( )<br>Zdvarano 1 - 1 z 1 ( )<br>Zdvarano 1 - 1 5 z 6 3 ()<br>Iso<br>Stadovať prímo ▲<br>150<br>150<br>150<br>150<br>150<br>150<br>150<br>150                                                                                                    | 111                                                       | [                                                       | Zapenti<br>J<br>J<br>Zapenti<br>J<br>J<br>Zapenti<br>J<br>J<br>Zapenti<br>J<br>J<br>Zapenti<br>J<br>J<br>Zapenti<br>J<br>J<br>J<br>Zapenti<br>J<br>J<br>J<br>J<br>J<br>J<br>J<br>J<br>J<br>J<br>J<br>J<br>J<br>J<br>J<br>J<br>J<br>J<br>J | Imino uživatele<br>uurokova<br>dmino uživatele<br>osdal<br>aarvik<br>Jushtosa<br>Dishaugkova<br>Dishaugkova<br>Dis                                                                                                    |                                               |             |   |
| znam tutorů<br>Zobrasno:1-121 (* * *<br>takavací jnémo A<br>4<br>Cobrasno:1-121 (* *<br>znam studentů  <br>Zobrasno:1-69 69 (*<br>takavací jnémo A<br>199<br>203<br>005<br>005<br>005<br>005<br>005<br>005<br>005<br>0                                                                                                    |                                                           |                                                         | Zaport                                                                                                    | Iméno uživatele<br>Iurošova<br>Iméno uživatele<br>ovdel<br>avrik<br>avriktova<br>Invitova<br>Kond<br>Iurotova<br>Ferenc<br>Tallar                                                                                                    |                                               |             |   |
| znam tutorü  <br>Zahraenoi 1-121 ()<br>Zahraenoi 1-121 ()<br>zahraenoi 1-121 ()<br>Zahraenoi 1-121 ()<br>Zahraenoi 1-152 ()<br>Zahraenoi 1-152 () |                                                           | [                                                       | Zapenti J<br>J<br>J<br>J<br>J<br>J<br>J<br>J<br>J<br>J<br>J<br>J<br>J<br>J<br>J<br>J<br>J<br>J<br>J                                                                                                    | Imino uživatele<br>Uurekova<br>Imino uživatele<br>Andal<br>Sank<br>Ludatos<br>Dohal<br>Dohal<br>Dohal<br>Dohal<br>Sank<br>Sank<br>Sank<br>Sank<br>Sank<br>Sank<br>Sank<br>Sank                                                                                                    |                                               |             |   |
| Conserved professor     Conserved professor                                                                                                    | 1 7 7                                                     |                                                         | Zaprot                                                                                                    | Imino uživatele<br>Juriškova<br>Smino uživatele<br>ostal<br>asnik<br>Luchtova<br>Nakova<br>Nakova<br>Smino Jurija<br>Smino Jurija<br>Smino                                                                                                    |                                               |             |   |
| znam tutorü  <br>Zohrsenoi 1-121 (* (* 4<br>Zohrsenoi 1-121 (* (* 4<br>Zohrsenoi 1-121 (* (* 4<br>Zohrsenoi 1-121 (* (* 4<br>Zohrsenoi 1-122 (* (* 4<br>Zohrsenoi 1-122 (* (* (* 4)) (* (* (* 4)) (* (* (* (* (* (* (* (* (* (* (* (* (*                                                                                                    |                                                           |                                                         | Zapenti S                                                                                                    | Imino uživatele<br>Uurekova<br>Imino uživatele<br>Andal<br>Aark<br>Ludatos<br>Dohal<br>Sombosva<br>Chala<br>Chala<br>Chala<br>Chala<br>Sombosva<br>Taka<br>Taka<br>Taka<br>Taka<br>Taka<br>Taka<br>Taka<br>Ta                                                                                                    |                                               |             |   |
| Cobrasence: 1 - 1 2 1     Cobrasence: 1 - 1 2 1     Cobrasence: 1 - 1 2 1     Cobrasence: 1 - 1 2 1     Cobrasence: 1 - 1 2 1     Cobrasence: 1 - 1 2 1     Cobrasence: 1 - 1 2 1     Cobrasence: 1 - 1 2     Cobrasence: 1 - 1 2     Cobrasence                                                                                                    | 1 7 7                                                     |                                                         | Zaprat                                                                                                    | Imána uživatele<br>Juráňo uživatele<br>ondal<br>asník<br>Luchtova<br>Juráňova<br>Chimal<br>Sanka<br>Chimal<br>Sanka<br>Chimal<br>Sanka<br>Sanka |                                               |             |   |
| eznam tutorů  <br>Zobraznosi - 1 z 1 * * *<br>Hedrovaří jedou &<br>4<br>Zobraznosi - 1 z 1 * * *<br>Zobraznosi - 1 z 2 * *<br>Hedrovaří jedou &<br>4<br>128<br>4<br>128<br>4<br>129<br>4<br>129<br>120<br>120<br>120<br>120<br>120<br>120<br>120<br>120                                                                                                    |                                                           |                                                         | Zapent                                                                                                    | Imino uživatele<br>Uurekova<br>Imino uživatele<br>Andal<br>Anka<br>Uurekova<br>Iminovera<br>Iminovera<br>Imino                                                                                                    |                                               |             |   |

# Tímto je zápis ukončen!

V systému se dále budete pohybovat pouze ve volbě "Úkoly" a "Studijní výsledky".

| 🥹Barborka (v. 2.0 dev 1) - Mozilla              | a Firefox                             |                     |                      |                                    |                     |                     |                   | _ @ ×                   |
|-------------------------------------------------|---------------------------------------|---------------------|----------------------|------------------------------------|---------------------|---------------------|-------------------|-------------------------|
| Soubor Úpr <u>avy</u> Zobrazit <u>H</u> istorie | Zál <u>o</u> žky <u>N</u> ástroje Náj | po <u>v</u> êda     |                      |                                    |                     |                     |                   |                         |
| 🔇 💽 - C 🗙 🗄 [                                   | http://barborka.vsb.cz                | /~barborka2/index.p | hp?selected_menu=stu | udent.task                         |                     | ¢                   | • Google          | P                       |
| Barborka                                        |                                       | Section Section     | ()=====) OdWásit     | čeština (cs) 🗾                     |                     |                     |                   |                         |
| Student Komunikace                              | Nastavení                             | _                   |                      |                                    |                     |                     | Vyhledáv          | /ání Najdi              |
| Studiiní plán Studiiní materi                   | álv Testy 013                         | ale 📕 Tutoriál      | Evaluace             | Přihlášení k aktivitě Studiiní výs | sledky 🛑 🛛 Historie |                     |                   |                         |
| Ukoly<br>Název předmětu: Vš8                    | 📔   Celkový výsl                      | edek: 0 (100)       |                      |                                    |                     |                     |                   |                         |
| Zobrazeno: 1 - 7 z 7                            |                                       |                     |                      |                                    |                     |                     | Filtry : Vše 💌 No | vý   Editovat   Vymazat |
| Název aktivity                                  | Výsledek                              | Stav                | Spiněno              | Název předmětu                     | Začátek             | Konec 🧶             | Povinnost         | Akce                    |
| 2) Tabulka                                      | 0/10                                  |                     | Ne                   | Počítačové praktikum               | 2009-02-09 00:00:00 | 2009-07-31 23:59:59 | musí být spiněn   | <b>Z</b>                |
| 4) Základy EXCELu                               | 0/10                                  |                     | Ne                   | Počítačové praktikum               | 2009-02-09 00:00:00 | 2009-07-31 23:59:59 | musí být splněn   |                         |
| 1) Esej                                         | 0/10                                  |                     | Ne                   | Počítačové praktikum               | 2009-02-09 00:00:00 | 2009-07-31 23:59:59 | musí být splněn   | 2                       |
| 5) EXCEL v praxi                                | 0/20                                  |                     | Ne                   | Počítačové praktikum               | 2009-02-09 00:00:00 | 2009-07-31 23:59:59 | musí být splněn   | 2                       |
| 6) Statika                                      | 0/20                                  |                     | Ne                   | Počítačové praktikum               | 2009-02-09 00:00:00 | 2009-07-31 23:59:59 | musí být splněn   |                         |
| 7) Prezentace                                   | 0/20                                  |                     | Ne                   | Počítačové praktikum               | 2009-02-09 00:00:00 | 2009-07-31 23:59:59 | musí být splněn   | 2                       |
| 3) Vzorce                                       | 0/10                                  |                     | Ne                   | Počítačové praktikum               | 2009-02-09 00:00:00 | 2009-07-31 23:59:59 | musí být splněn   | 2                       |
| Zobrazeno: 1 - 7 z 7                            | 1.                                    |                     |                      |                                    |                     |                     |                   |                         |
| Barborka (v. 2.0 dev 1) © Copyright 201         | 00-2009 Radoslav Fasuga,              | Jana Šarmanová, Tr  | omáš Drábek Čas 123  | 35382750.63 s                      |                     |                     |                   |                         |

V případě jakýchkoliv nejasností kontaktujte Mgr. Lenku Jurčíkovou, Ph.D.: lenka.jurcikova@vsb.cz

Telefon 597 321 314.